# 在Catalyst 9800上配置高級的gRPC工作流程,使 用Telegraf、ConsumeDB和Grafana

| <u>簡介</u>                |                             |            |  |
|--------------------------|-----------------------------|------------|--|
| 必要條件                     |                             |            |  |
| 重求                       |                             |            |  |
| <u>城田</u> 元件             |                             |            |  |
|                          |                             |            |  |
| 設正                       |                             |            |  |
| 網路圖表                     |                             |            |  |
| <u>組態</u>                |                             |            |  |
| <u>步驟 1.準</u>            | 備資料庫                        |            |  |
| <u>步驟 2.準</u>            | <u>備電報</u>                  |            |  |
| <u>步驟 3.確</u>            | <u>定包含所需度量的遙</u>            | <u>測訂閱</u> |  |
| <u>步驟 4.在</u>            | 控制器上啟用NETC                  | <u>ONF</u> |  |
| <u> 步驟 5.仕</u><br>止爾 c 副 | <u> </u>                    | <u></u>    |  |
| <u> </u>                 | <u>■Graiana員科來源</u><br>立儀主版 |            |  |
| <u>少驟 1.</u> 建<br>步驟 8 將 | <u>平展1210</u><br>視覺化新增至儀表析  | i          |  |
| <u>~水、、、、</u>            |                             | 2          |  |
|                          | 5                           |            |  |
| Tolograf配置               | E.                          |            |  |
|                          | -                           |            |  |
| <u>GrowthDB酉</u>         |                             |            |  |
| <u>Grafana配置</u>         |                             |            |  |
| <u>疑難排解</u>              |                             |            |  |
| WLC One St               | <u>op-Shop反射</u>            |            |  |
| 確認網路連絡                   | <u>我能力</u>                  |            |  |
| <u>記錄與除錯</u>             |                             |            |  |
| <u>確保指標到這</u>            | TIG堆疊                       |            |  |
| <u>從Honglu</u>           | mDB CLI                     |            |  |
| <u>從Telegra</u>          | <u>ıf</u>                   |            |  |
| 參考資料                     |                             |            |  |

# 簡介

本文檔介紹如何部署Telegraf、ConsumeDB和Grafana (TIG)堆疊以及如何將其與Catalyst 9800互 聯。

# 必要條件

本文檔透過複雜的整合演示了Catalyst 9800的程式設計介面功能。本文檔旨在展示如何根據任何需

求完全定製這些功能,以及如何節省日常時間。此處展示的部署依賴於gRPC,並提供遙測配置 ,使來自任何Telegraf、ConsumeDB、Grafana (TIG)可觀察堆疊中的Catalyst 9800無線資料可用

```
0
```

# 需求

思科建議您瞭解以下主題:

- Catalyst Wireless 9800配置型號。
- 網路可程式設計性和資料模型。
- TIG堆疊基礎知識。

採用元件

本文中的資訊係根據以下軟體和硬體版本:

- Catalyst 9800-CL (v. 17.12.03)。
- Ubuntu (v. 22.04.03)。
- InfloodDB (v. 1.06.07)。
- Telegraf (v. 1.21.04)。
- •格拉法納(v. 10.02.01)。

本文中的資訊是根據特定實驗室環境內的裝置所建立。文中使用到的所有裝置皆從已清除(預設))的組態來啟動。如果您的網路運作中,請確保您瞭解任何指令可能造成的影響。

# 設定

## 網路圖表

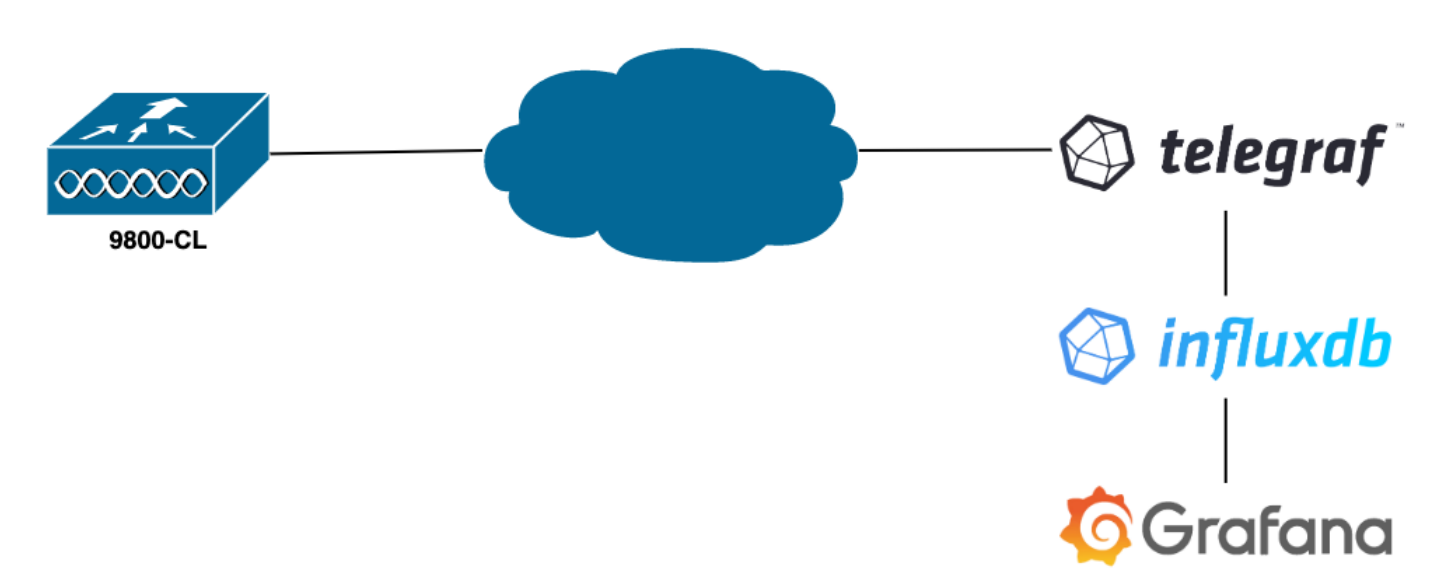

# 組態

在本示例中,在9800-CL上使用gRPC撥出來配置遙測,以將儲存資訊的Telegraf應用程式上的資訊 推送到ConsumeDB資料庫中。這裡使用了兩個裝置,

- 託管整個TIG堆疊的Ubuntu伺服器。
- Catalyst 9800-CL。

本配置指南並不關注這些裝置的整個部署,而是關注每個應用程式上要正確傳送、接收和顯示 9800資訊所需的配置。

步驟 1.準備資料庫

進入配置部分之前,請確保您的Confusion例項運行正常。使用Linux發行版時,可使用systemctl status 命 <sup>令輕鬆地完成此操作。</sup>

admin@tig:~\$ systemctl status influxd • influxdb.service - InfluxDB is an open-source, distributed, time serie

例如,Telegraf需要一個資料庫來儲存測量結果,以及一個使用者來連線至此測量結果。可以使用以下命令,從InfloodDB CLI輕鬆建 立這些命令:

admin@tig:~\$ influx Connected to http://localhost:8086 version 1.8.10 InfluxDB shell version: 1.8.10 >

現在已建立資料庫,Telegraf可以設定成將測量結果正確儲存到資料庫中。

#### 步驟 2.準備電報

此示例中只有兩個有趣的Telegraf配置起作用。這些可由配/etc/telegraf/telegraf.conf 置檔案建立(通常用於Unix上執行的應用程式)。

第一個命令會宣告Telegraf所使用的輸出。如前所述,此處使用ConfusionDB,並在telegraf.conf 檔案的輸出部分中配置如下:

這指示Telegraf進程將其接收到的資料儲存在埠8086上運行於同一主機上的ConsumeDB中,並使用名為「TELEGRAF」的資料庫(以 及訪問它的憑證telegraf/YOUR\_PASSWORD)。

如果第一個宣告的是輸出格式,第二個當然是輸入格式。要通知Telegraf它接收的資料來自使用遙測的思科裝置,您可以使用 <u>cisco\_telemetry\_mdt」輸入模組</u>。要配置此功能,您只需在/etc/telegraf/telegraf.conf 檔案中增加以下行:

這使得在主機上運行的Telegraf應用程式(在預設埠57000)能夠對來自WLC的接收資料進行解碼。

儲存配置後,請確保重新啟動Telegraf以將其應用於服務。還要確保服務已正確重新啟動:

admin@tig:~\$ sudo systemctl restart telegraf admin@tig:~\$ systemctl status telegraf.service • telegraf.s

#### 步驟 3.確定包含所需度量的遙測訂閱

如上所述,在思科裝置上和其他許多裝置上,度量是按照YANG模型組織的。可以在<u>此處</u>找到每個版本的IOS XE(用於9800)的特 定思科YANG型號,特別是本示例中使用的用於都柏林IOS XE 17.12.03的型號。

在本例中,我們側重於從使用的9800-CL例項收集CPU利用率指標。透過檢查Cisco IOS XE都柏林17.12.03的YANG型號,可以確定 哪個模組包含控制器的CPU使用率,尤其是最近5秒內的使用率。這些是Cisco-IOS-XE-process-cpu-oper模組的一部分,位於cpuutilization分組(枝葉5秒)下。

#### 步驟 4.在控制器上啟用NETCONF

gRPC撥出架構依賴<u>NETCONF</u>來正常運行。因此,必須在9800上啟用此功能,可透過運行以下命令實現此功能:

WLC(config)#netconf ssh WLC(config)#netconf-yang

#### 步驟 5.在控制器上配置遙測訂閱

根據YANG模型確定的度量的<u>XPaths</u>(*a.k.a*,XML路徑語言)之後,可以從9800 CLI輕鬆配置遙測訂閱,以便開始將這些遙測訂閱流式 傳輸到步驟2中配置的Telegraf例項。這可以透過執行以下命令來完成:

WLC(config)#telemetry ietf subscription 101 WLC(config-mdt-subs)#encoding encode-kvgpb WLC(config-mdt-s

在此代碼塊中,首先定義識別符號為101的遙測訂閱。訂用識別符號可以是<0-2147483647>之間的任何數字,只要它不與其他訂用 重疊。此訂閱已按以下順序進行配置:

- 使用的編碼方法,在使用gRPC傳輸協定時,必須是kvGPB。
- 訂用所傳送度量的過濾器,是定義我們感興趣度量的XPath(若要知道,請使用 /process-cpu-ios-xe-oper:cpu-usage/cpu-utilization/five-seconds)。
- 控制器用於傳送度量的源IP地址。
- 用於傳遞度量的流型別,在本例中為YANG Push IETF標準。
- 控制器用來在100<sup>秒</sup>內傳送資料給訂戶的頻率。在本例中,它被配置為每秒定期傳送更新。

• 接收器IP地址和埠號,以及用於在控制器和使用者之間通訊的協定。在本示例中,gRPC-TCP用於將度量傳送到埠 57000上的主機10.48.39.98。

#### 步驟 6.配置Grafana資料來源

現在,控制器開始向Telegraf傳送資料,這些資料儲存在TELEGRAF HonglumDB資料庫中,現在應該配置Grafana使其瀏覽這些指標。

在您的Grafana GUI中,導航到Home > Connections > Connect data,然後使用搜尋欄查詢InflostDB資料來源。

| Home → Connections → Connections → Con | nect data                                         |                |          | <b>₽</b> ~ |
|----------------------------------------------------------------------------------------------------|---------------------------------------------------|----------------|----------|------------|
| Connections                                                                                                    | Connect data<br>Browse and create new connections |                |          |            |
| Connect data                                                                                                    | Q. Influx                                         |                |          |            |
| Your connections Data sources                                                                                                    | ፀ Data sources                                    |                |          |            |
|                                                                                                    | ₩ FlightSQL                                       | 🚳 Influx Admin | InfluxDB |            |
|                                                                                                    |                                                   |                |          |            |
|                                                                                                    |                                                   |                |          |            |
|                                                                                                    |                                                   |                |          |            |
|                                                                                                    |                                                   |                |          |            |
|                                                                                                    |                                                   |                |          |            |
|                                                                                                    |                                                   |                |          |            |
|                                                                                                    |                                                   |                |          |            |

選擇此資料來源型別,然後使用「建立ConsumeDB資料來源」按鈕連線Grafana和在<u>步驟1</u>中建立的TELEGRAPH資料庫。

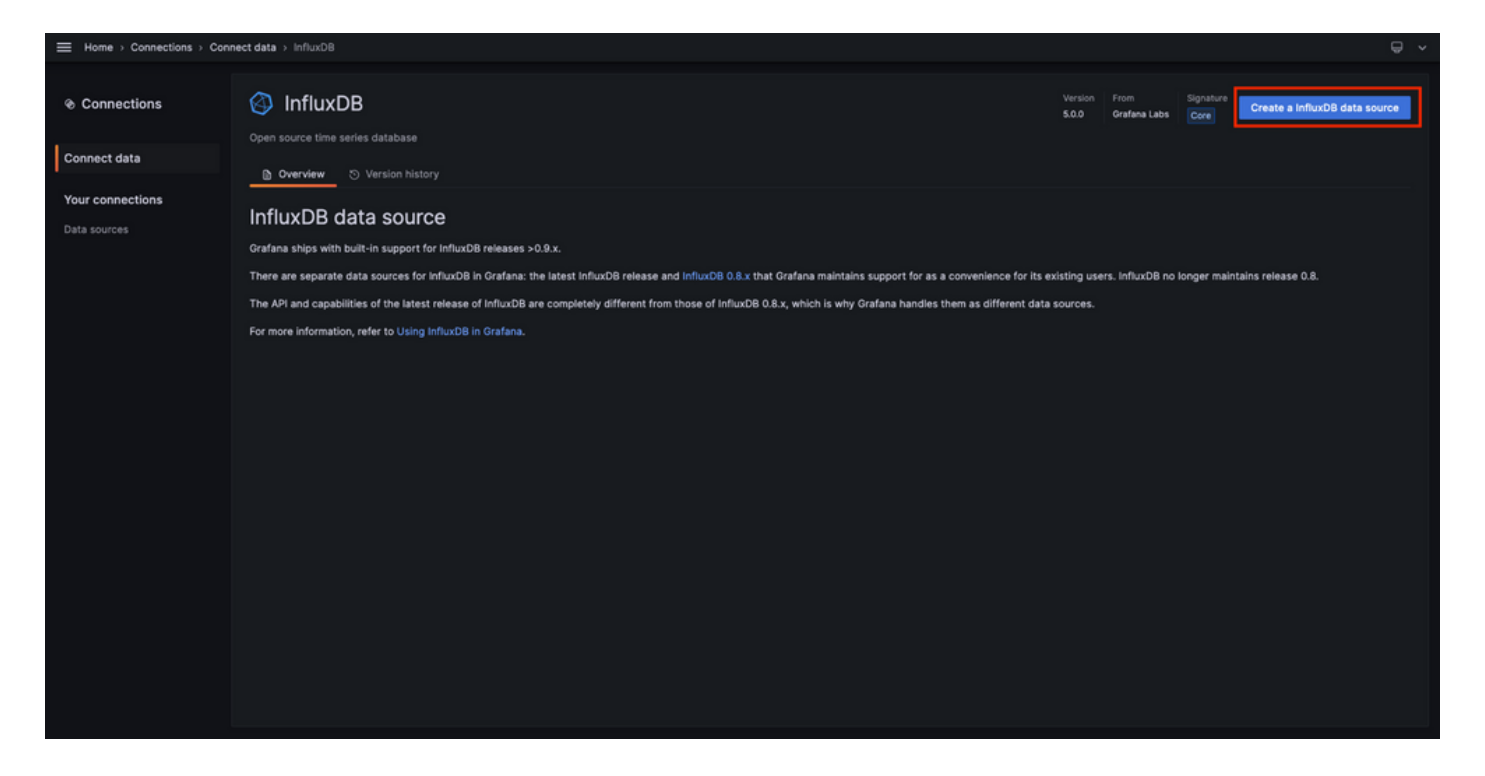

填入熒幕上顯示的表單,特別是提供:

- 資料來源的名稱。
- 所使用的ConfusionDB例項的URL。
- 使用的資料庫名稱(在本範例中為「TELEGRAF」)。
- 使用者定義的認證以存取它(在此範例中為telegraf/YOUR\_PASSWORD)。

|                  | connections > Data source | ces > Inf | luxDB    |                      |    |         |                                                                                                    | Ψ× |
|------------------|---------------------------|-----------|----------|----------------------|----|---------|----------------------------------------------------------------------------------------------------|----|
|                  | InfluxDB                  |           |          |                      |    |         |                                                                                                    |    |
| Connect data     | ∰ Settings                |           |          |                      |    |         |                                                                                                    |    |
| Your connections |                           |           |          |                      |    |         |                                                                                                    |    |
| Data sources     | Name O TELEGRAF           |           |          |                      |    | Default |                                                                                                    |    |
|                  | Query Language            |           |          |                      |    |         |                                                                                                    |    |
|                  | InfluxQL                  |           |          |                      |    |         |                                                                                                    |    |
|                  | нттр                      |           |          |                      |    |         |                                                                                                    |    |
|                  | URL                       | ٥         | http://1 | 27.0.0.1:8086        |    |         |                                                                                                    |    |
|                  | Allowed cookies           | ø         | New ta   | g (enter key to add) |    | Add     |                                                                                                    |    |
|                  | Timeout                   |           | Timeou   | it in seconds        |    |         |                                                                                                    |    |
|                  | Auth                      |           |          |                      |    |         |                                                                                                    |    |
|                  | Basic auth                |           | ۲        | With Credentials     |    | ۲       |                                                                                                    |    |
|                  | TLS Client Auth           |           | •        | With CA Cert         |    | ۲       |                                                                                                    |    |
|                  | Skip TLS Verify           |           | •        |                      |    |         |                                                                                                    |    |
|                  | Forward OAuth Identity    |           |          |                      |    |         |                                                                                                    |    |
|                  | Custom HTTP Headers       |           |          |                      |    |         |                                                                                                    |    |
|                  | + Add header              |           |          |                      |    |         |                                                                                                    |    |
|                  | InfluxDB Details          |           |          |                      |    |         |                                                                                                    |    |
|                  | Database                  | Acces     |          |                      |    |         |                                                                                                    |    |
|                  | Setting th                | e databa  |          |                      |    |         | o other databases. The InfluxDB query syntax allows switching the database in the query. For example: SHOW MEASUREMENTS ON _internal |    |
|                  | Or SELECT                 | * FROM    | '_intern | nal""database" LIMIT | 10 |         |                                                                                                    |    |
|                  | To suppor                 |           |          |                      |    |         |                                                                                                    |    |
|                  | Database                  | TELEG     | RAF      |                      |    |         |                                                                                                    |    |
|                  | User                      | telegra   | af       |                      |    |         |                                                                                                    |    |
|                  | Password                  |           |          |                      |    |         |                                                                                                    |    |
|                  | HTTP Method O             | Choos     | 10       | *                    |    |         |                                                                                                    |    |
|                  | Min time interval         |           |          |                      |    |         |                                                                                                    |    |
|                  | Max series 📀              | 1000      |          |                      |    |         |                                                                                                    |    |
|                  |                           |           |          |                      |    |         |                                                                                                    |    |
|                  | Back Explore              | De        | lete     | Save & test          |    |         |                                                                                                    |    |
|                  | and explore               |           |          |                      |    |         |                                                                                                    |    |

### 步驟 7.建立儀表板

Grafana視覺化內容被組織到控制台中。要建立包含Catalyst 9800度量視覺化的儀表板,請導航到首頁>儀表板,然後使用「新建儀表板」按鈕

| B Dashboards     Dashboards       Playlists     Create and manage dashboards to visualize your data             | New ~<br>New dashboard<br>New folder |
|----------------------------------------------------------------------------------------------------|--------------------------------------|
| B Dashboards         Dashboards           Playlists         Create and manage dashboards to visualize your data | New ^<br>New dashboard<br>New folder |
| Create and manage dashboards to visualize your data Playlists Q. Search for dashboards and folders.             | New dashboard<br>New folder          |
| Pagyists Q Search for dashboards and folders                                                                    | New folder                           |
| Snanshots                                                                                                    |                                      |
| Library panels                                                                                                  | Import                               |
| Public dashboards Tans                                                                                          |                                      |
| ranne raga                                                                                                    |                                      |
|                                                                                                    |                                      |
|                                                                                                    |                                      |
|                                                                                                    |                                      |
|                                                                                                    |                                      |
|                                                                                                    |                                      |
|                                                                                                    |                                      |
|                                                                                                    |                                      |
|                                                                                                    |                                      |
|                                                                                                    |                                      |
|                                                                                                    |                                      |
|                                                                                                    |                                      |
|                                                                                                    |                                      |
|                                                                                                    |                                      |
|                                                                                                    |                                      |
|                                                                                                    |                                      |

這樣會開啟新建的圖示板。按一下齒輪圖示以存取圖示板引數並變更其名稱。本例使用「Catalyst 9800遙測」。執行此操作後,請使 用「儲存控制台」按鈕儲存控制台。

| Home > Dashboards > New dashboard |                                                                       |                                                                             | nð Add 🗸 🗎 | ම ② Last6 hours ∽ ⊝ | <i>a</i> . | ^ |
|-----------------------------------|-----------------------------------------------------------------------|-----------------------------------------------------------------------------|------------|---------------------|------------|---|
|                                   |                                                                       |                                                                             |            |                     |            |   |
|                                   | Start your new dashboard                                              | l by adding a visualization                                                 |            |                     |            |   |
|                                   | Select a data source and then query and visualize yo<br>markdowns and | our data with charts, stats and tables or create lists,<br>I other widgets. |            |                     |            |   |
|                                   | + Add vis                                                             | sualization                                                                 |            |                     |            |   |
|                                   | Add a library panel                                                   | Import a dashboard                                                          |            |                     |            |   |
|                                   | Add visualizations that are shared with other<br>dashboards.          | Import dashboard from file or grafana.com.                                  |            |                     |            |   |
|                                   | + Add library panel                                                   | ٹ Import dashboard                                                          |            |                     |            |   |
|                                   |                                                                       |                                                                             |            |                     |            |   |
|                                   |                                                                       |                                                                             |            |                     |            |   |
|                                   |                                                                       |                                                                             |            |                     |            |   |
|                                   |                                                                       |                                                                             |            |                     |            |   |
|                                   |                                                                       |                                                                             |            |                     |            |   |

|                          | dashboard → General                                                                                     |   | Close Save as Save dashboard |
|--------------------------|----------------------------------------------------------------------------------------------------|---|------------------------------|
| 88 Settings              | General                                                                                                 |   |                              |
| General                  | Title<br>Catalyst 9800 Telemetry                                                                        |   |                              |
| Annotations<br>Variables | Description                                                                                             | 1 |                              |
|                          | Tags                                                                                                    |   |                              |
| JSON Model               | New tag (enter key to add) Add Folder                                                                   |   |                              |
|                          | Dashboards ~                                                                                            |   |                              |
|                          | Editable<br>Set to read-only to disable all editing. Reload the dashboard for changes to take<br>effect |   |                              |
|                          | Editable Read-only                                                                                      |   |                              |
|                          | Time options                                                                                            |   |                              |
|                          | Time zone  Vefault  Vefault                                                                             |   |                              |
|                          | Week start<br>Default ~                                                                                 |   |                              |
|                          | Auto refresh<br>Define the auto refresh intervals that should be available in the auto refresh list.    |   |                              |
|                          | 5s;10s;30s;1m;5m;15m;30m;1h;2h;1d                                                                       |   |                              |
|                          | Now delay<br>Exclude recent data that may be incomplete.                                                |   |                              |
|                          | Om<br>Hide time picker                                                                                  |   |                              |

#### 步驟 8.將視覺化新增至儀表板

既然資料已經正確傳送、接收和儲存,而且Grafana可以訪問這個儲存位置,那麼現在是時候為他們建立視覺化了。

從任何Grafana儀表板中,使用「新增」按鈕,並從顯示的功能表中選取「視覺化」,建立測量結果的視覺化。

|                                                                                                    |                                                                                                    | səl+ Add 🔨 🔯 🔇                                             | ⊛ ⊙ Last 6 hours ৺ ⊖ তে ৺ │ ^ |  |
|----------------------------------------------------------------------------------------------------|----------------------------------------------------------------------------------------------------|------------------------------------------------------------|-------------------------------|--|
|                                                                                                    |                                                                                                    | Visualization<br>Row<br>Import from library<br>Paste panel |                               |  |
| Start your new dashboard<br>Select a data source and then query and visualize yo<br>markdowns and<br>+ Add vis | by adding a visualization<br>wr data with charts, stats and tables or create lists,<br>other widgets.<br>ualization |                                                            |                               |  |
| Add a library panel<br>Add visualizations that are shared with other<br>dashboards.<br>+ Add library panel     | Import a dashboard<br>Import dashboard from file or grafana.com.                                                    |                                                            |                               |  |
|                                                                                                    |                                                                                                    |                                                            |                               |  |

這將打開所建立的視覺化的編輯面板:

| ⊟ Home→D      | ashboards > Catalyst 9800 Telemetry > Edit panel               |            |  |             |               |   | Discard Save Apply A                                                                                                    |
|---------------|----------------------------------------------------------------|------------|--|-------------|---------------|---|----------------------------------------------------------------------------------------------------|
|               |                                                                | Table view |  | O Last 6 he | ours ~ Q      | С | Time series V                                                                                                    |
| Panel Title   |                                                                |            |  |             |               |   | Q Search options                                                                                                    |
|               |                                                                |            |  |             |               |   | All Overrides                                                                                                    |
|               |                                                                |            |  |             |               |   | <ul> <li>Panel options</li> </ul>                                                                                               |
|               |                                                                |            |  |             |               |   | Title<br>Panel Title                                                                                                    |
|               | No data                                                        |            |  |             |               |   | Description                                                                                                    |
|               |                                                                |            |  |             |               |   |                                                                                                    |
|               |                                                                |            |  |             |               |   | Transparent background                                                                                                    |
|               |                                                                |            |  |             |               |   | <ul> <li>Panel links</li> </ul>                                                                                                 |
| 8 Query 1     | ۲۶ Transform data 💿 🔒 Alert 💿                                  |            |  |             |               |   | + Add link                                                                                                    |
| Data source 🧉 | ) TELEORAF V O > Query options MD = auto = 1487 Interval = 156 |            |  | c           | uery inspecto | r | <ul> <li>Repeat options</li> </ul>                                                                                              |
|               |                                                                |            |  |             |               |   | Repeat by variable<br>Repeat this panel for each value in the selected<br>variable. This is not visible while in edit mode. You |
|               | default select measurement WHERE +                             |            |  |             |               | 0 | variable or reload the dashboard.                                                                                               |
|               | field(value) × mean() × +                                      |            |  |             |               |   | Choose ~                                                                                                    |
| GROUP BY      | time(\$_interval) × fil(nuli) × +                              |            |  |             |               |   |                                                                                                    |
|               | (optional) ORDER BY TIME ascending ~                           |            |  |             |               |   | <ul> <li>Tooltip</li> </ul>                                                                                                    |
|               | (optional) SLIMIT (optional)                                   |            |  |             |               |   | Single All Hidden                                                                                                    |
| FORMAT AS     | Time series v ALIAS Naming pattern                             |            |  |             |               |   |                                                                                                    |
|               |                                                                |            |  |             |               |   | <ul> <li>Legend</li> </ul>                                                                                                    |

#### 在此面板中,選取

- 您在步驟6中建立的資料來源的名稱,在本示例中為TELEGRAF。
- 包含要視覺化資料的度量(架構),在本例中為「Cisco-IOS-XE-process-cpu-oper: cpu-usage/cpu-utilization」。
- 代表您要視覺化之測量結果的資料庫欄位,在本範例中為「five\_seconds」。
- 此範例中視覺化功能的標題「CPU使用率9800-CL」。

| Home → Dashboards → Catalyst 9800 Telemetry → Edit panel                                                                                                    | Discard Save Apply A                                                                                      |
|----------------------------------------------------------------------------------------------------|----------------------------------------------------------------------------------------------------|
| Table view     Fill     Actual     Ø     Last 6 hours     Q     Q                                                                                                    | ₩ Time series × >                                                                                         |
| CPU Utilisation 9800-CL                                                                                                    | Q Search options                                                                                          |
|                                                                                                    |                                                                                                    |
|                                                                                                    | <ul> <li>Panel options</li> </ul>                                                                         |
|                                                                                                    | Title                                                                                                    |
|                                                                                                    | CPU Utilisation 9800-CL                                                                                   |
|                                                                                                    | Description                                                                                               |
|                                                                                                    |                                                                                                    |
|                                                                                                    | Transport background                                                                                      |
| · · · · · · · · · · · · · · · · · · ·                                                                                                    |                                                                                                    |
| 06:15 06:30 06:45 07:30 07:15 07:30 07:45 08:00 08:15 08:30 08:45 09:00 09:15 09:30 09:45 10:00 10:15 10:30 10:45 11:00 11:15 11:30 11:45 12:0<br>- Class-03-04:2-protess-q-out-participation-participation- | <ul> <li>Panel links</li> </ul>                                                                           |
|                                                                                                    | + Add link                                                                                                |
| Query 1     C Transform data      A Alert                                                                                                    |                                                                                                    |
| Data source CTE EGRAF > 0 > Query ontions MD = auto = 1487 Interval = 155 Query ontions                                                                                                    | <ul> <li>Repeat options</li> </ul>                                                                        |
|                                                                                                    | Repeat by variable<br>Repeat this same for each value in the selected                                     |
|                                                                                                    | variable. This is not visible while in edit mode. You<br>need to go back to dashboard and then update the |
| FROM default Clico-105-XE-process-cpu-oper-cpu-ustaga/cpu-ustization × WHERE + 0                                                                                                    | variable or reload the dashboard.                                                                         |
| SELECT Build[thus_second) X mean] X +                                                                                                    |                                                                                                    |
| GROUP BY time(5_htterval) x fit(null) x +                                                                                                    |                                                                                                    |
| TME2ONE (optional) ORDER BY TIME ascending ~                                                                                                    | <ul> <li>Tooltip</li> </ul>                                                                               |
| LIMIT (optional) SLIMIT (optional)                                                                                                    | Single All Hidden                                                                                         |
| FORMAT AS Time series - ALLAS Naming pattern                                                                                                    |                                                                                                    |
|                                                                                                    | ~ Legend                                                                                                  |

按下上一個圖中的「儲存/應用」按鈕後,顯示Catalyst 9800控制器隨時間變化的CPU使用情況的視覺化內容將增加到控制台中。使用 磁片圖示按鈕可以儲存對控制台所做的更改。

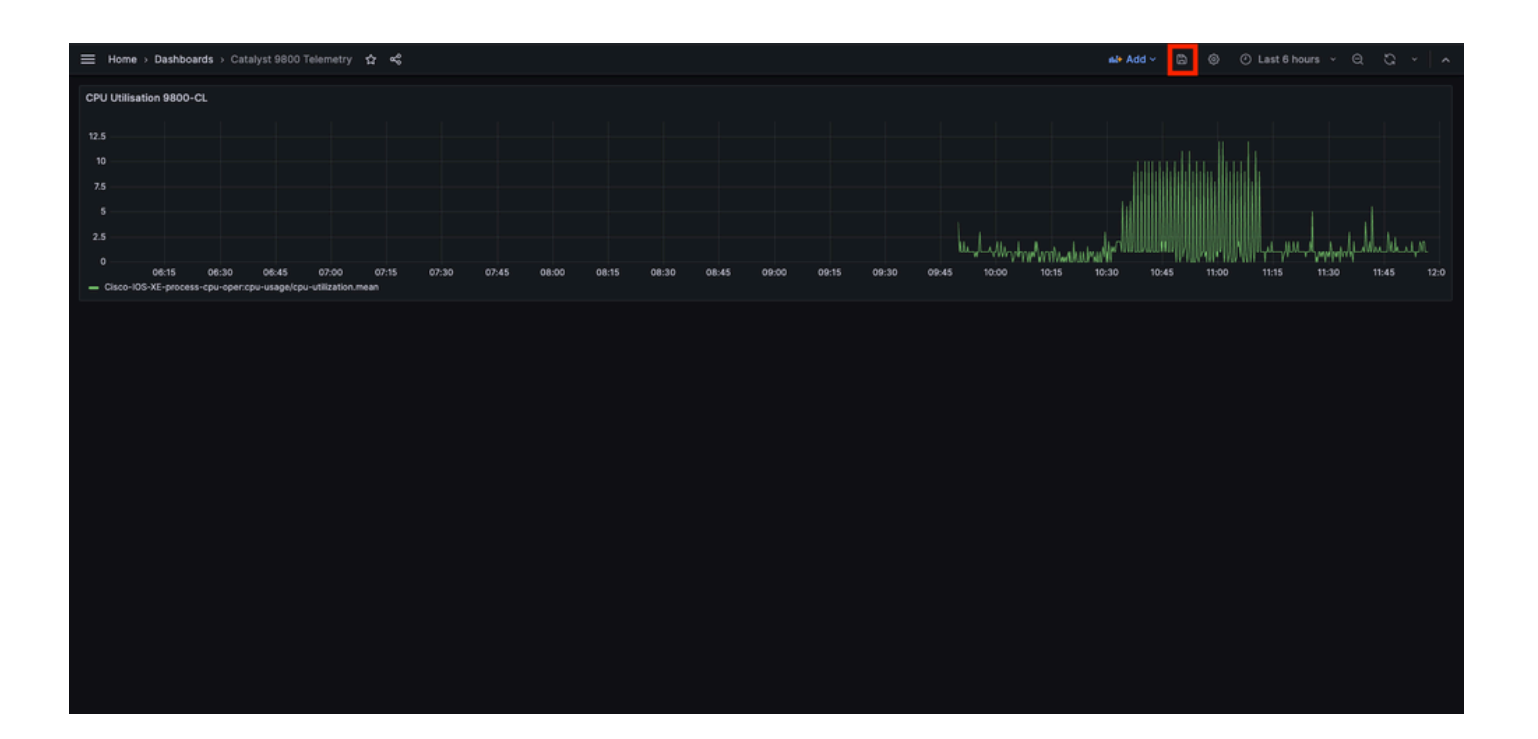

#### 驗證

#### WLC運行配置

Building configuration... Current configuration : 112215 bytes ! ! Last configuration change at 14:28:3

#### Telegraf配置

# Configuration for telegraf agent [agent] metric\_buffer\_limit = 10000 collection\_jitter = "0s" debug =

#### GrowthDB配置

### Welcome to the InfluxDB configuration file. reporting-enabled = false [meta] dir = "/var/lib/influx

Grafana配置

#### 疑難排解

WLC One Stop-Shop反射

從WLC端,首先要檢驗的是與程式設計介面相關的進程是否已啟動並正在運行。

#show platform software yang-management process confd : Running nesd : Running syncfd : Running ncsshd

對於NETCONF(由gRPC撥出),這些命令還可以幫助檢查進程的狀態。

WLC#show netconf-yang status netconf-yang: enabled netconf-yang candidate-datastore: disabled netconf-y

檢查進程狀態後,另一個重要檢查是Catalyst 9800和電信接收器之間的遙測連線狀態。可使用「show telemetry connection all」命令檢 視它。

WLC#show telemetry connection all Telemetry connections Index Peer Address Port VRF Source Address Stat

如果WLC和接收器之間的遙測連線已啟動,您還可以使用show telemetry ietf subscription all brief 命令確保配置的訂閱有效。

WLC#show telemetry ietf subscription all brief ID Type State State Description 101 Configured Valid Sub

此命令的詳細版本 show telemetry ietf subscription all detail提供有關訂閱的更多資訊,有助於指出其配置中的問題。

WLC#show telemetry ietf subscription all detail Telemetry subscription detail: Subscription ID: 101 Typ

#### 確認網路連線能力

Catalyst 9800控制器將gRPC資料傳送到為每個遙測訂閱配置的接收器埠。

WLC#show run | include receiver ip address receiver ip address 10.48.39.98 57000 protocol grpc-tcp

要驗證WLC和此已配置埠上的接收器之間的網路連線,可使用多種工具。

從WLC中,可以在已設定的接收器IP/連線埠(這裡為10.48.39.98:57000)上使用telnet來驗證此接收器是否已開啟以及是否可從控制 器本身連線。如果沒有封鎖流量,則連線埠必須在輸出中顯示為開啟:

WLC#telnet 10.48.39.98 57000 Trying 10.48.39.98, 57000 ... Open <-----

或者,您可以使用來自任何主機的Nmap來確保接收器已在配置的埠上正確曝光。

\$ sudo nmap -sU -p 57000 10.48.39.98 Starting Nmap 7.95 ( https://nmap.org ) at 2024-05-17 13:12 CEST N

#### 記錄與除錯

2024/05/23 14:40:36.566486156 {pubd\_R0-0}{2}: [mdt-ctrl] [30214]: (note): \*\*\*\* Event Entry: Configured

#### 確保指標到達TIG堆疊

#### 從HonglumDB CLI

與其他資料庫系統一樣,ConfusionDB隨附一個CLI,可用於檢查Telegraf是否正確接收度量並儲存在定義的資料庫中。ConfusionDB將 指標(稱為點)組織為度量,這些度量本身被組織為序列。此處介紹的一些基本命令可用於驗證ConsumeDB端的資料方案並確保資 料到達此應用程式。

首先,您可以檢查序列、測量及其結構(鍵)是否正確產生。它們由Telegraf和ConsumeDB根據使用的RPC結構自動生成。

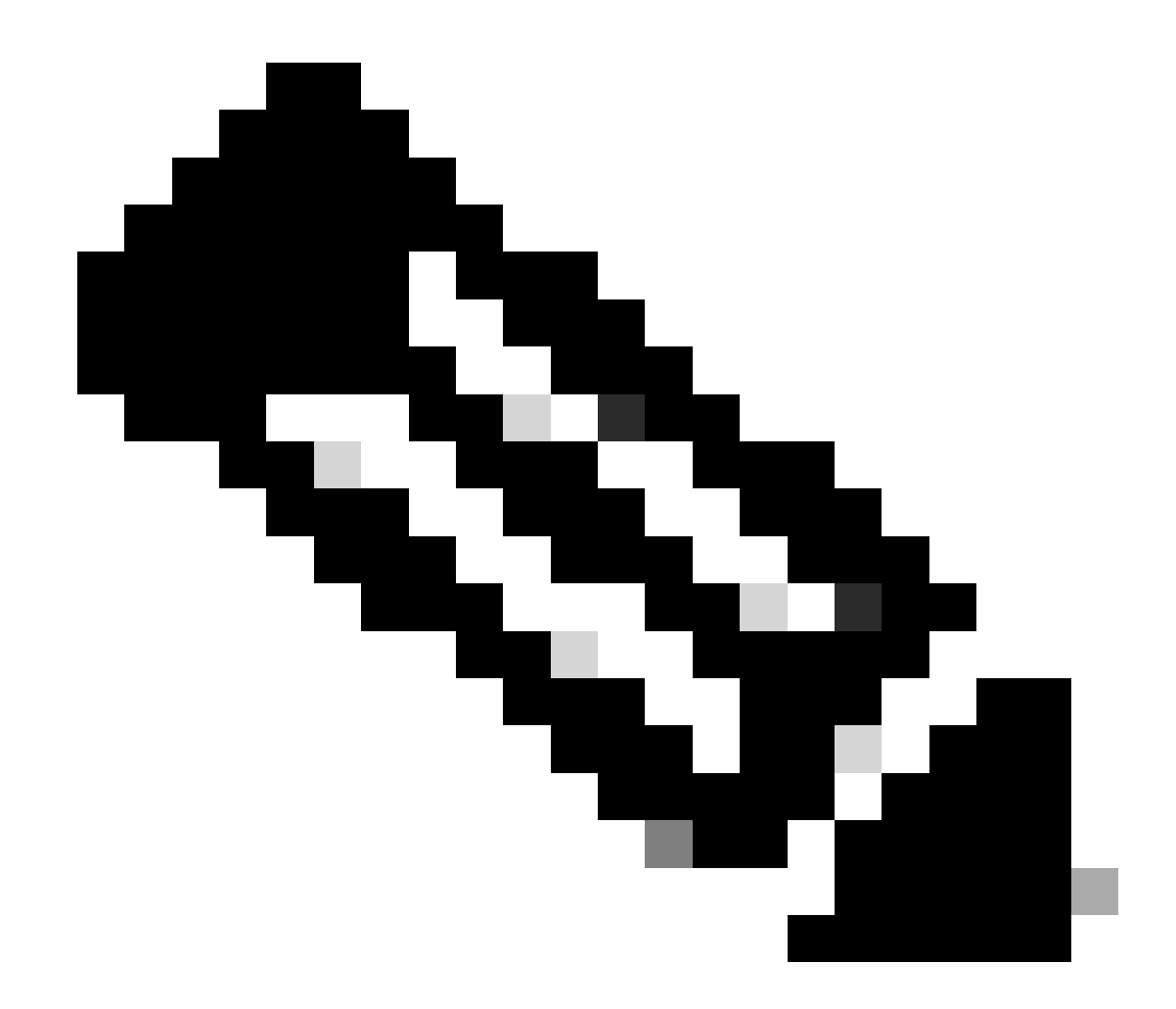

**注意**:當然,此結構可以從Telegraf和InfluenceDB配置完全定製。但是,這超出了本配置指南的範圍。

\$ influx Connected to http://localhost:8086 version 1.6.7~rc0 InfluxDB shell version: 1.6.7~rc0 > USE T

一旦資料結構明確(整數、字串、布林值、...),就可以根據特定欄位獲取在這些測量上儲存的資料點的數量。

# Get the number of points from "Cisco-IOS-XE-process-cpu-oper:cpu-usage/cpu-utilization" for the field

如果特定欄位的點數和上次出現的時間戳增加,則TIG堆疊正確接收和儲存WLC傳送的資料是很好的跡象。

從Telegraf

要驗證Telegraf接收方確實從控制器獲取了一些度量並檢查其格式,您可以將Telegraf度量重定向到主機上的輸出檔案。在裝置互連故 障排除方面,這非常方便。為此,只需使用Telegraf<u>的「file」輸出外掛</u>(可透過 /etc/telegraf/telegraf.conf進行配置)。

# Send telegraf metrics to file(s) [[outputs.file]] # ## Files to write to, "stdout" is a specially han

參考資料

<u>硬體大小調整準則</u>

格拉法納要求

## 關於此翻譯

思科已使用電腦和人工技術翻譯本文件,讓全世界的使用者能夠以自己的語言理解支援內容。請注 意,即使是最佳機器翻譯,也不如專業譯者翻譯的內容準確。Cisco Systems, Inc. 對這些翻譯的準 確度概不負責,並建議一律查看原始英文文件(提供連結)。